## **Mercado Livre**

## Como salvar texto padrão para feedback automático positivo nas vendas do Mercado Livre?

01) Acesse o Painel de Controle

02) Após o login clique em Configuração >> Mercado Livre >> Message for feeback positive orders in Mercado Livre

03) Clique em EDITAR

04) Descreva o texto padrão para ser enviado automaticamente ao postar um feedback positivo nas vendas do Mercado Livre

05) Clique no botão ATUALIZAR

ID de solução único: #1678 Autor: : MFORMULA FAQ Última atualização: 2016-08-29 19:52

JRL: https://faq.mformula.net/content/155/674/pt-br/como-salvar-texto-padrão-para-feedback-automático-positivo-nas-vendas-do-mercado-livre.htm